# Kurzanleitung für das 10Upad für den HJC IS-MAX2

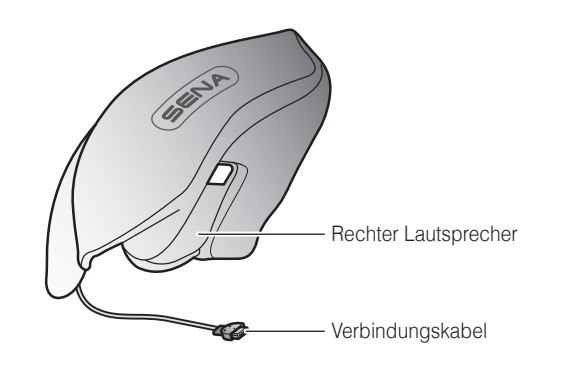

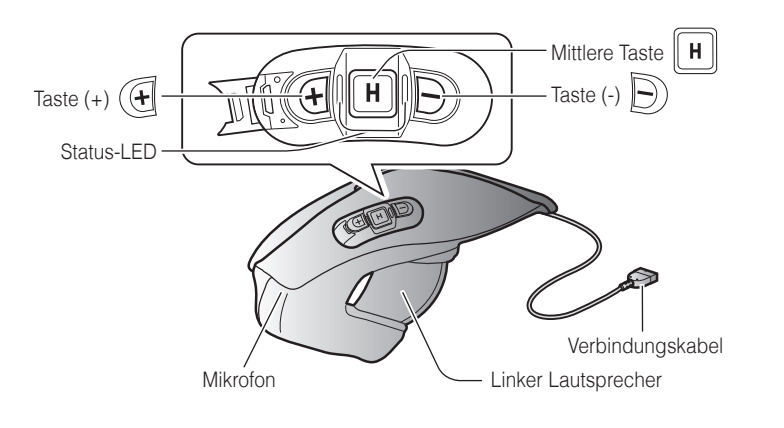

# Installation

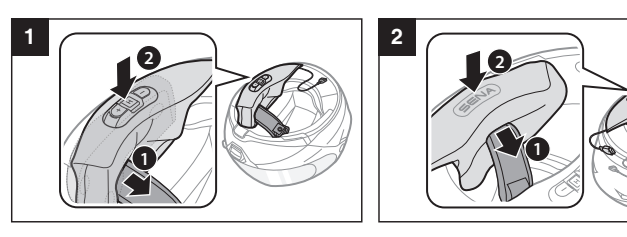

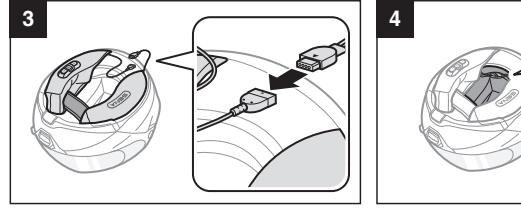

Laden

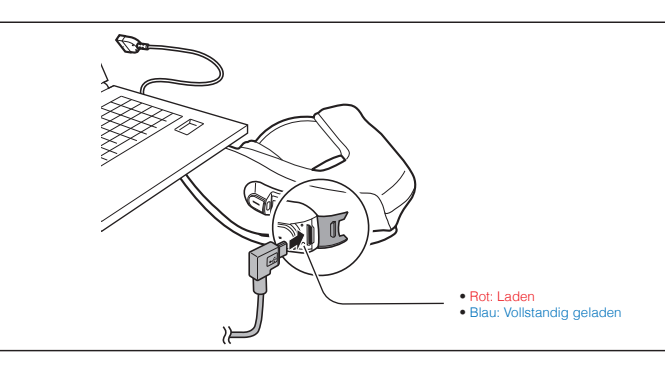

#### Bedienung der Tasten

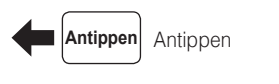

halten

1 Sek. gedrückt

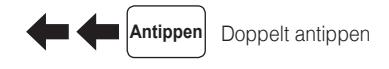

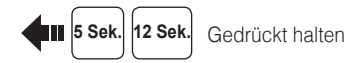

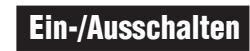

1 Sek.

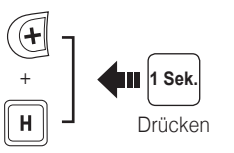

# Lautstärkeregelung

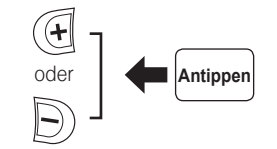

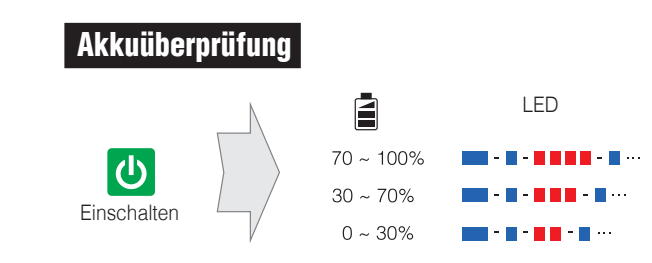

1

2

3

# Telefon, Musik Kopplung

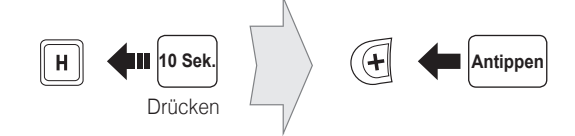

Sena 10Upad auswählen

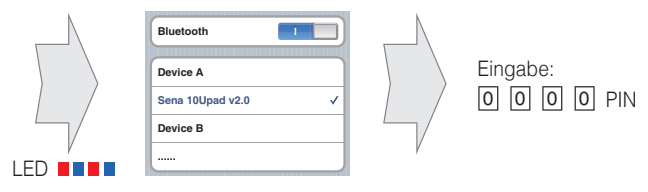

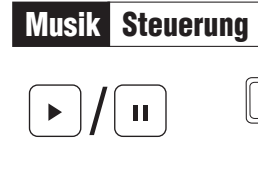

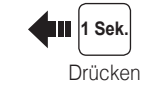

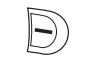

 $(\mathbf{+})$ 

H

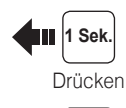

Till 1 Sek.

## Mobiltelefon Anruf tätigen und annehmen

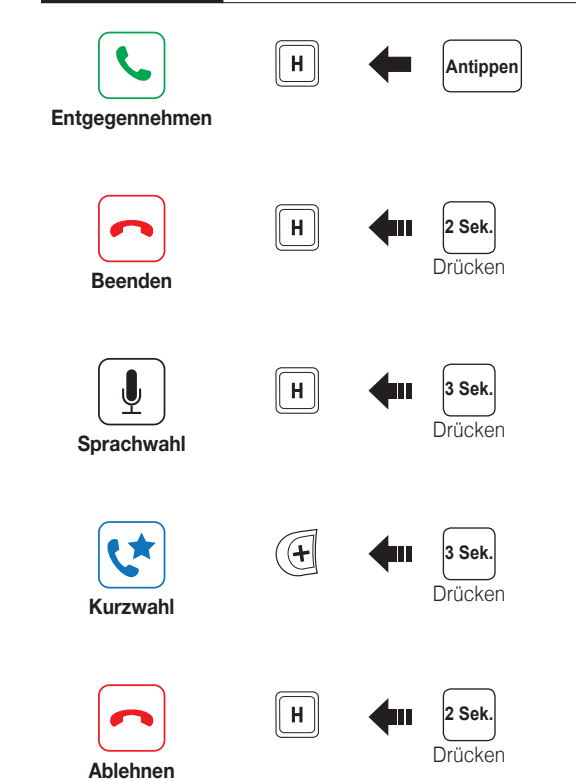

# Sprechanlage Kopplung

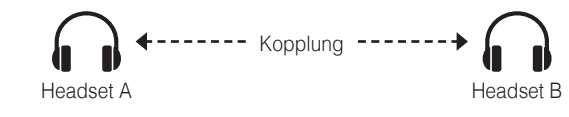

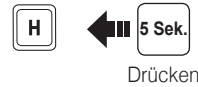

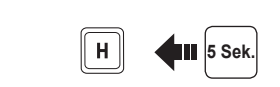

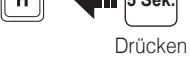

LED

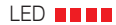

H Antippen

Sprechanlage Starten/beenden

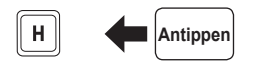

1 Teilnehmer

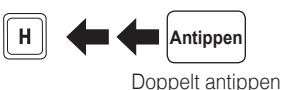

2. Teilnehmer

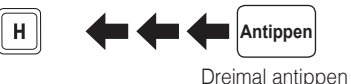

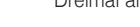

3 Teilnehmer

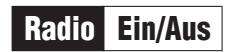

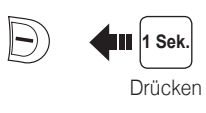

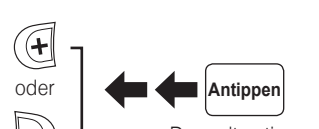

Sender suchen

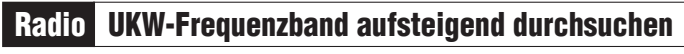

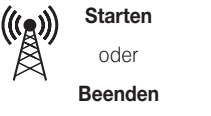

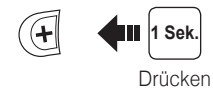

Während der Suche als Voreinstellung speichern

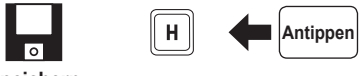

Speichern

Radio Zu voreingestelltem Sender wechseln

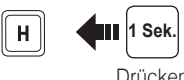

|1|→|2|→…|5|…→|9|→|10|

#### Drücken

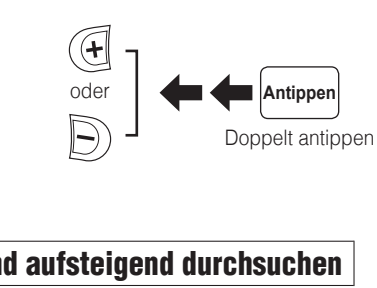

Radio

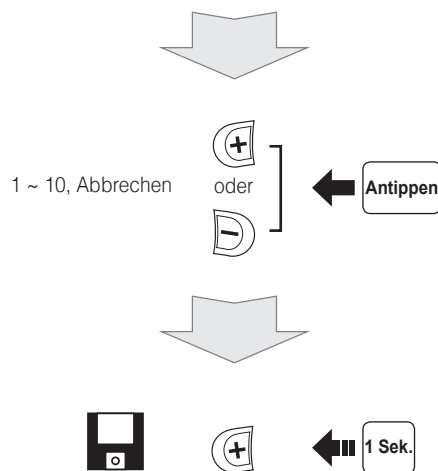

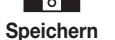

Drücken

oder

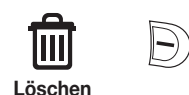

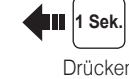

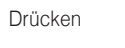

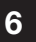

8

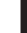

#### Radio Voreinstellung speichern oder löschen

**3 Sek.**)

Drücken

| H |

#### Einstellungen

## Konfiguration

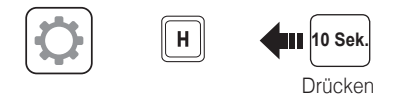

#### Verwenden des Sena Device Manager

Schließen Sie das Headset über ein USB-Kabel am Computer an. Starten Sie den Sena Device Manager und klicken Sie auf GERÄTEEINSTELLUNGEN, um die Headset-Einstellungen zu konfigurieren.

Ausfuhrliche Informationen, wie sie den Sena Device Manager herunterladen konnen, finden Sie in dem der Verpackung beigelegten Merkblatt

## Fehlersuche

#### Rucksetzen auf die Werkseinstellung

Wenn Sie das 10R auf die standardmäßigen Werkseinstellungen zurücksetzen möchten, gehen Sie wie im Konfigurationsmenü unter Zurücksetzen beschrieben vor. Das Headset stellt automatisch die Standardeinstellungen wieder her und schaltet sich aus.

#### **Reset bei Fehlfunktion**

Wenn das 10Upad nicht ordnungsgemäß funktioniert, können Sie mit einem spitzen Gegenstand die Reset-Taste neben dem Anschluss für Gleichstrom-Ladegerät und zur Firmware-Aktualisierung drücken.

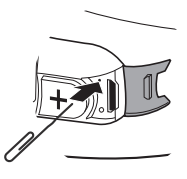

#### Verwenden der Sena Smartphone App

- 1. Laden Sie die Sena Smartphone App für Android oder iPhone bei Google Play oder im App Store auf Ihr Smartphone herunter. Weitere Informationen finden Sie unter www.sena.com/de.
- 2. Koppeln Sie Ihr Smartphone mit dem Headset
- 3. Führen Sie die Sena Smartphone App aus. Wischen Sie den Bildschirm nach rechts und tippen Sie auf die Einstellungen, um die Headset-Einstellungen zu konfigurieren.

Sie können auf der Sena Website die Vollversion des Handbuchs herunterladen und sich andere Sena Produkte ansehen: www.sena.com/de.

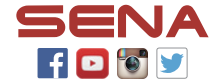

#### Sena Technologies, Inc.

www.sena.com/de Kundenbetreuung: support.sena.com